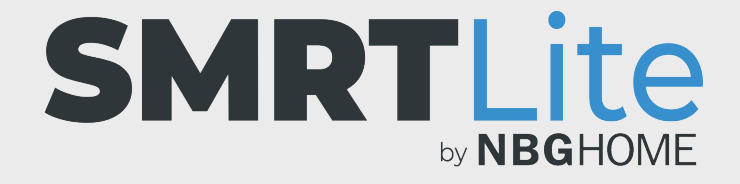

## COMMENT RELIER VOTRE BANDE À DEL À VOTRE TÉLÉPHONE - MODE AP SUR LES APPAREILS ANDROID -

les instructions du mode AP fonctionneront mieux si votre téléphone est déjà connecté à votre réseau Wi-Fi domestique avant de commencer ce processus.

1. Quand vous essayez de vous connecter via le mode EZ, si le message contextuel « Connexion échouée » s'affiche, fermez-le et essayez le mode AP à la place.

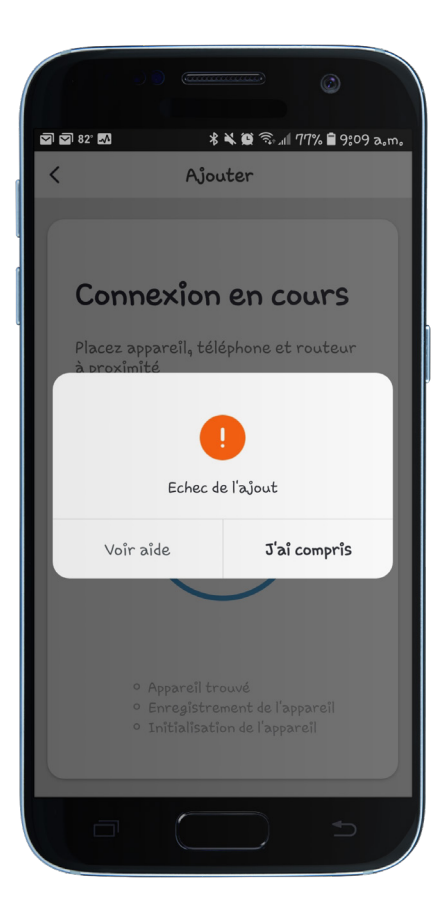

 Après avoir fermé le message contextuel « Connexion échouée », cliquez sur Dispositifs d'éclairage (dans l'écran « Ajouter un périphérique ») et cette fois, appuyez sur le lien « Mode AP » dans le coin supérieur droit de l'écran.

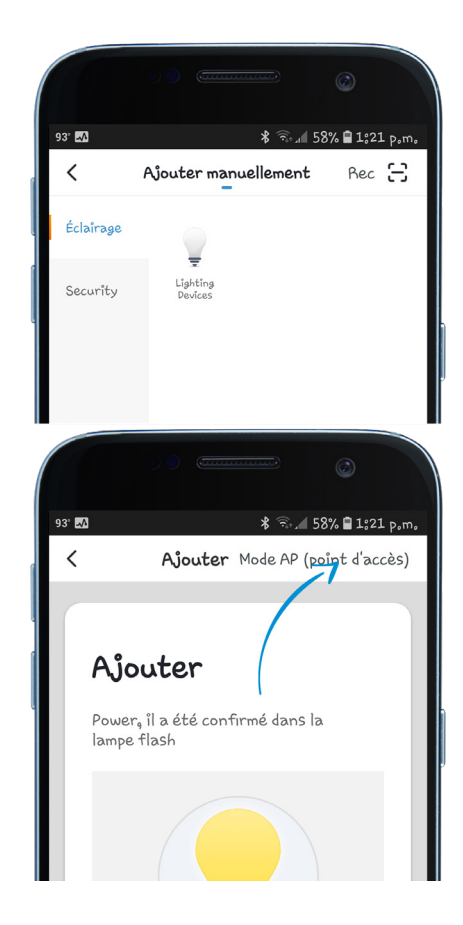

 Appuyez sur le bouton « Config » de votre télécommande intégrée et maintenez-le enfoncé pendant 3 secondes, la bande à DEL commencera à clignoter lentement.

(Si elle clignote rapidement, appuyez de nouveau sur « Config » pendant 3 secondes pour qu'elle clignote lentement.)

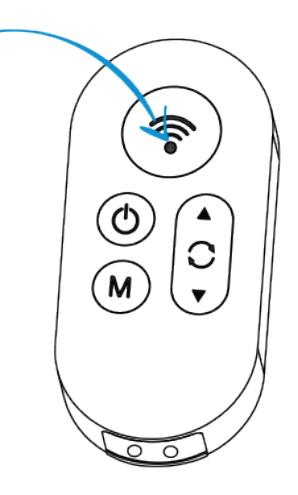

4. Une fois que la bande à DEL clignote lentement, appuyez sur le bouton de « Confirmation de clignotement lent ».

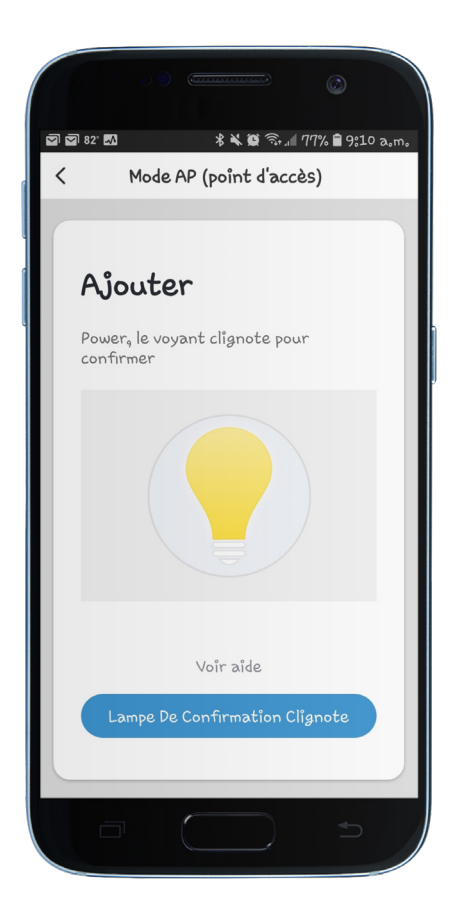

5. Sélectionnez votre réseau Wi-Fi et entrez son mot de passe, puis appuyez sur « Confirmer ».

REMARQUE : Seuls les réseaux Wi-Fi de 2,4 GHz sécurisés sont pris en charge. Si votre réseau Wi-Fi n'est pas protégé par un mot de passe, il ne vous sera pas possible de configurer votre bande à DEL avec ce type de réseau.

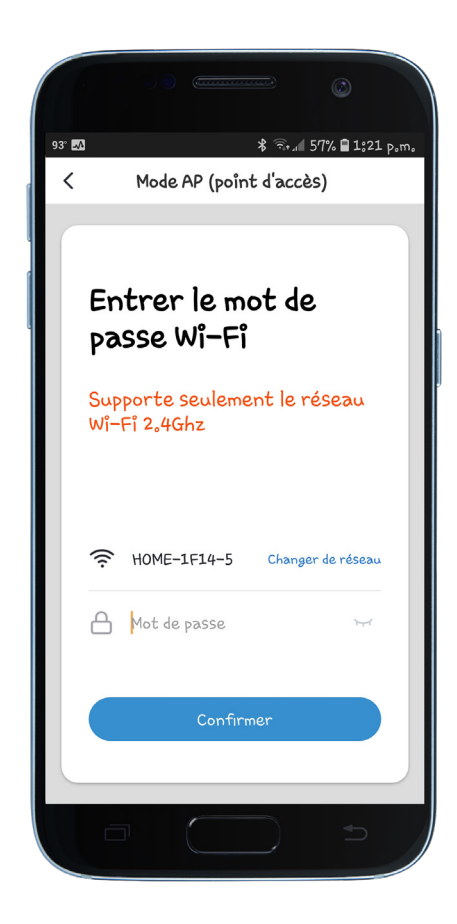

6. Ensuite, un message indiquant « Connecter le Wi-Fi du téléphone au point d'accès du dispositif » apparait, puis SmartLife\_XXXXXX s'affiche. Cliquez sur Aller à la connexion.

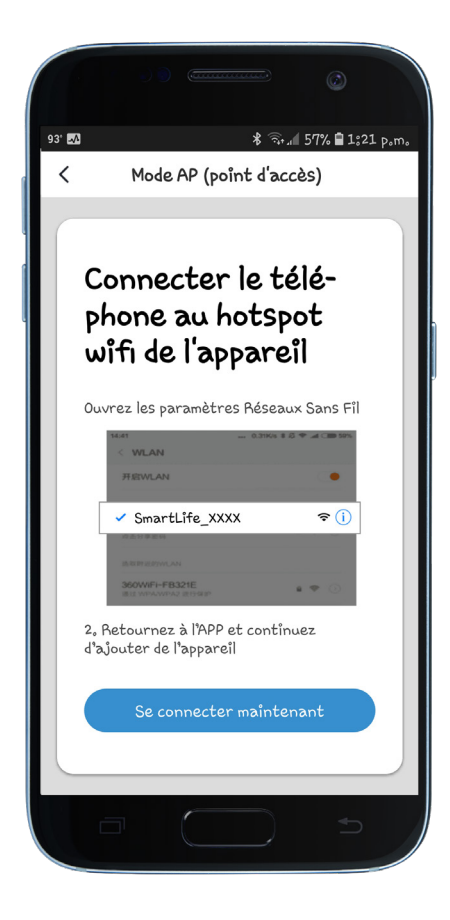

- 7. Vous verrez les réseaux Wi-Fi disponibles, y compris le Wi-Fi auquel votre téléphone est déjà connecté, ainsi qu'une option SmartLife\_XXXX.
- 8. Cliquez sur le Wi-Fi SmartLife sous les réseaux disponibles pour la connexion au Wi-Fi SmartLife.

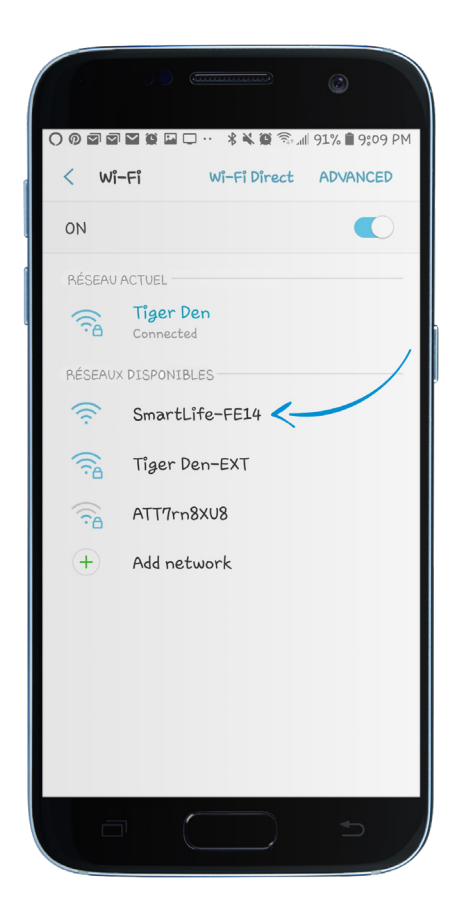

9. À ce stade, votre téléphone affichera l'un des messages suivants :

**Connecté :** Passez à l'étape suivante.

Il se peut qu'Internet ne soit pas disponible : Ignorez le message contextuel. Il disparaitra de lui-même. Passez à l'étape suivante.

**Connecté. Pas d'Internet. :** Appuyez sur le message contextuel et confirmez que vous souhaitez rester connecté à ce réseau. Passez à l'étape suivante.

**Une erreur d'authentification s'est produite :** Débranchez, puis rebranchez la bande à DEL et recommencez cette procédure à partir de la première étape de l'écran « Ajouter un périphérique ». Assurez-vous que votre téléphone est déjà connecté à votre Wi-Fi domestique afin d'éviter que ce message d'erreur ne réapparaisse.

**REMARQUE :** si SmartLife XXXX n'est pas une connexion Wi-Fi disponible, vous devez débrancher puis rebrancher la bande à DEL et recommencer la procédure.

- 10. Une fois connecté au réseau Wi-Fi SmartLife, appuyez sur la touche retour de votre téléphone pour accéder à la page de connexion de l'application SMRTLite.
- 11. Une fois que l'écran Connexion apparait, la connexion commence à progresser.

Votre bande à DEL cessera de clignoter lorsqu'une connexion aura été établie.

Lorsque la connexion atteint 100 %, l'écran « Appareil ajouté avec succès » apparait.

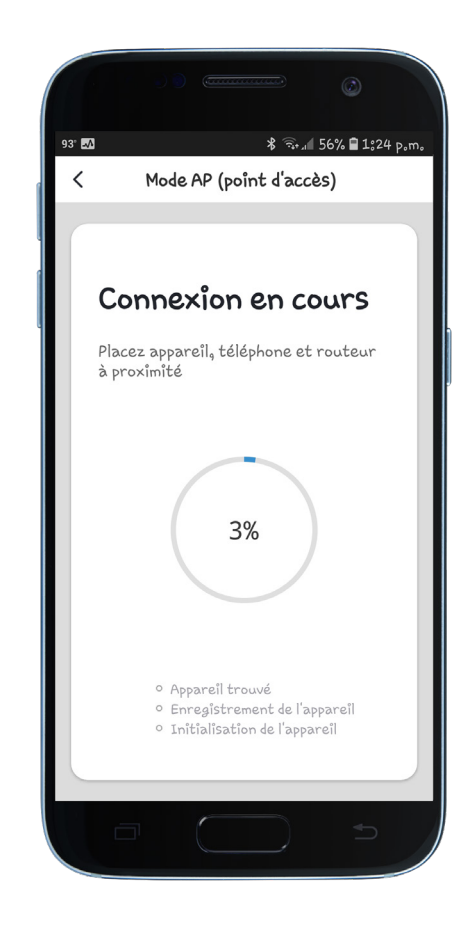

 Modifiez le nom de la bande à DEL en appuyant sur l'icône du crayon et en sélectionnant la pièce où placer l'appareil. Appuyez ensuite sur « Terminé ».

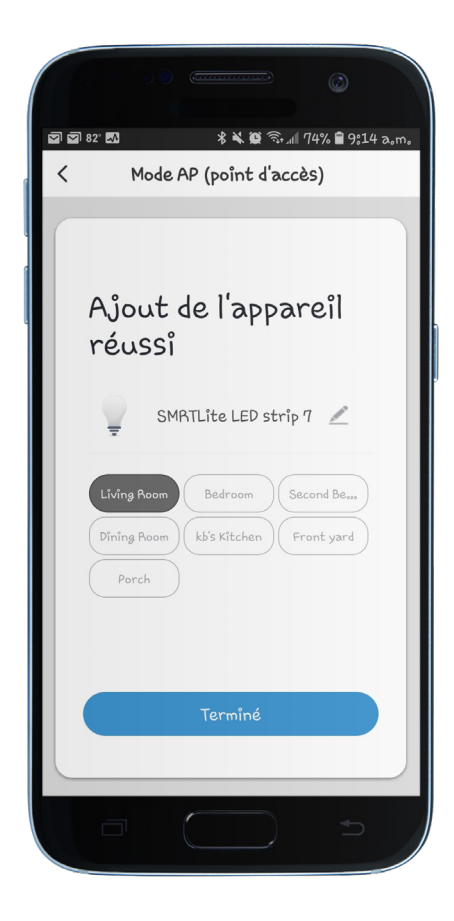

**REMARQUE IMPORTANTE :** vous devez configurer la bande à DEL et l'application SMRTLite une seule fois, pour le premier utilisateur, et non pas pour chaque utilisateur supplémentaire. Les utilisateurs supplémentaires sont ajoutés grâce à la fonction de partage de l'appareil, et non en effectuant de nouveau la configuration.

Le partage est abordé dans un autre tutoriel. Si vous configurez de nouveau l'appareil, vous perdrez tous les réglages précédemment enregistrés.

**Félicitations!** Votre bande à DEL a été jumelée avec succès avec votre appareil. Vous pouvez ajouter des bandes à DEL supplémentaires à votre compte en cliquant sur le signe + pour ajouter un autre appareil.

## **BESOIN D'AIDE?**

Contactez-nous par courriel à hello@SMRTLite.com ou appelez-nous au (1) 800-388-6141 ext. 216.

> Service après-vente Heures d'ouverture

**Du lundi au vendredi** De 9 h 30 à 15 h (HNE)